スマートフォンでのマイナンバーカードを用いた 公的個人認証(電子署名)の手順

※第3子以降学校給食費補助金の電子申請を行う際には、自動でマイナンバーカードの公的個人認証読取アプリ(JPKI)が起動されます。

(アプリがインストールされていない場合は、インストール画面に進みます)

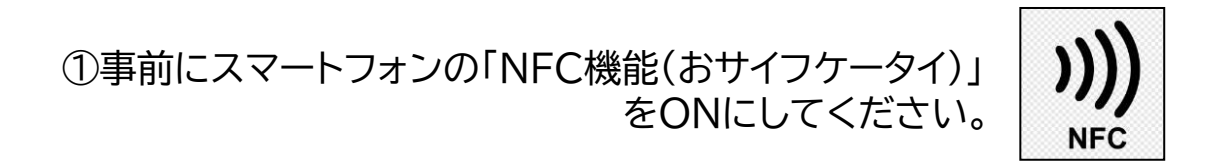

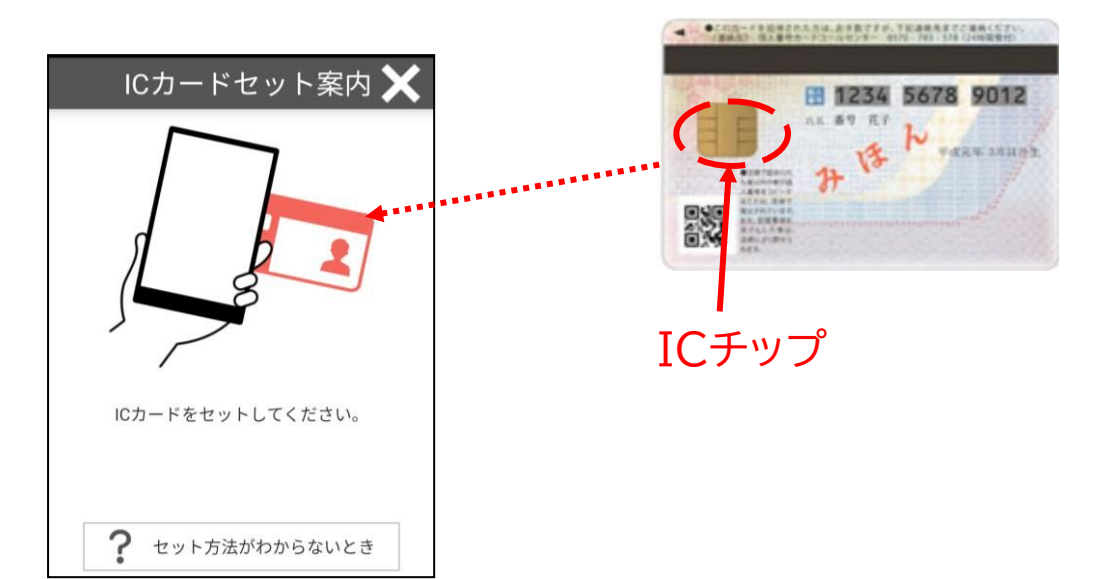